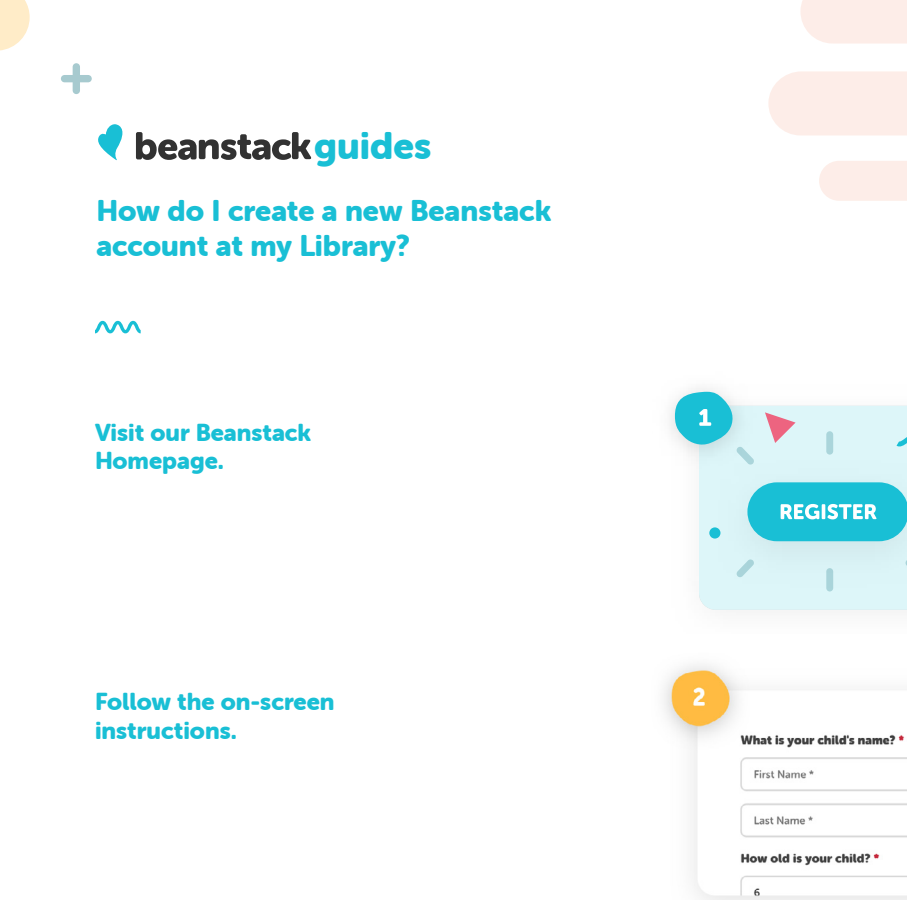

## Choose your reader's school and link the account.

Register for new challenges and earn badges!

| Clever Username |  |
|-----------------|--|
| Date of Birth   |  |
|                 |  |

X

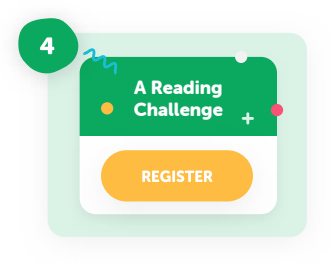